附件 1

# 系统申报流程 (学生操作)

## (一) 账号注册

个人账号注册,必须使用本人真实有效的信息进行注册,否则将无法进行 实名认证,以免影响业务办理。【可以通过广东省统一身份认证扫码登录, 在粤省事扫码;或使用电子社保卡扫码登录,减少注册步骤、实名认证环 节。】

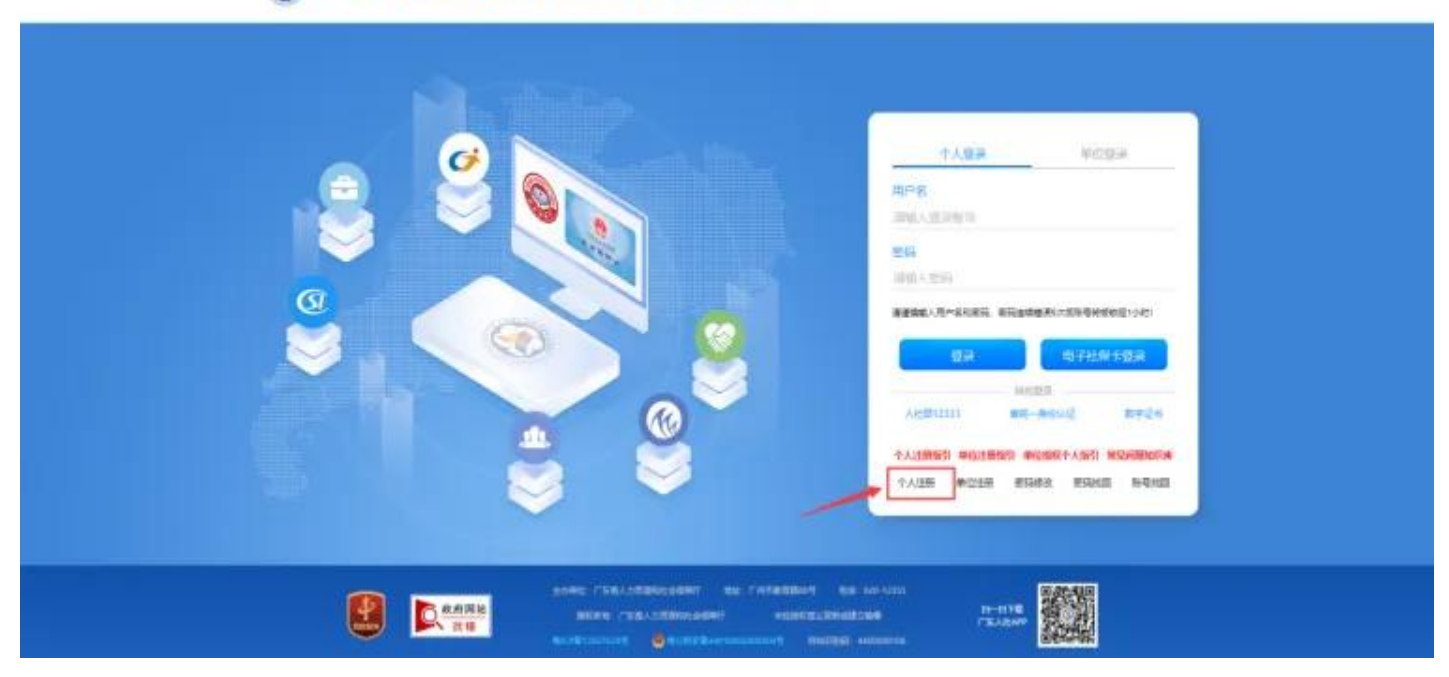

#### 🔕 广东省人力资源和社会保障厅网上服务平台

| 个人登录                                                          | 单位登录                                                                                    |
|---------------------------------------------------------------|-----------------------------------------------------------------------------------------|
| 用户名                                                           |                                                                                         |
| 请输入登录账号                                                       |                                                                                         |
| 密码                                                            |                                                                                         |
| 请输入密码                                                         |                                                                                         |
| 请谨慎输入用户名和密码,密码                                                | 日连续错误5次后账号将被锁定1小时!                                                                      |
| 请谨慎输入用户名和密码,密码<br>登录                                          | B连续错误5次后账号将被锁定1小时!<br>电子社保卡登录                                                           |
| 请谨慎输入用户名和密码,密码<br>登录<br>具<br>省统—身份认证                          | B连续错误5次后账号将被锁定1小时!<br>电子社保卡登录<br>其他登录方式<br>数字证书                                         |
| 请谨慎输入用户名和密码,密码<br>登录<br>其<br>省统一身份认证<br>个人注册指引 单位注册指引         | 日连续错误5次后账号将被锁定1小时!<br>电子社保卡登录<br>其他登录方式<br>数字证书                                         |
| 请谨慎输入用户名和密码,密码<br>登录<br>月<br>省统一身份认证<br>个人注册指引 单位注册指引<br>单位注册 | 日<br>中子社保卡登录<br>中子社保卡登录<br>中子社保卡登录<br>数字证书<br><b>单位授权个人指引 常见问题知识库</b><br>密码修改 密码找回 账号找回 |

# (二) 登录广东公共就业服务云平台

建议用"电子社保卡"或"省统一身份认证"登录,登录网址: https://ggfw.h rss.gd.gov.cn/employment/internet/portal/#/home

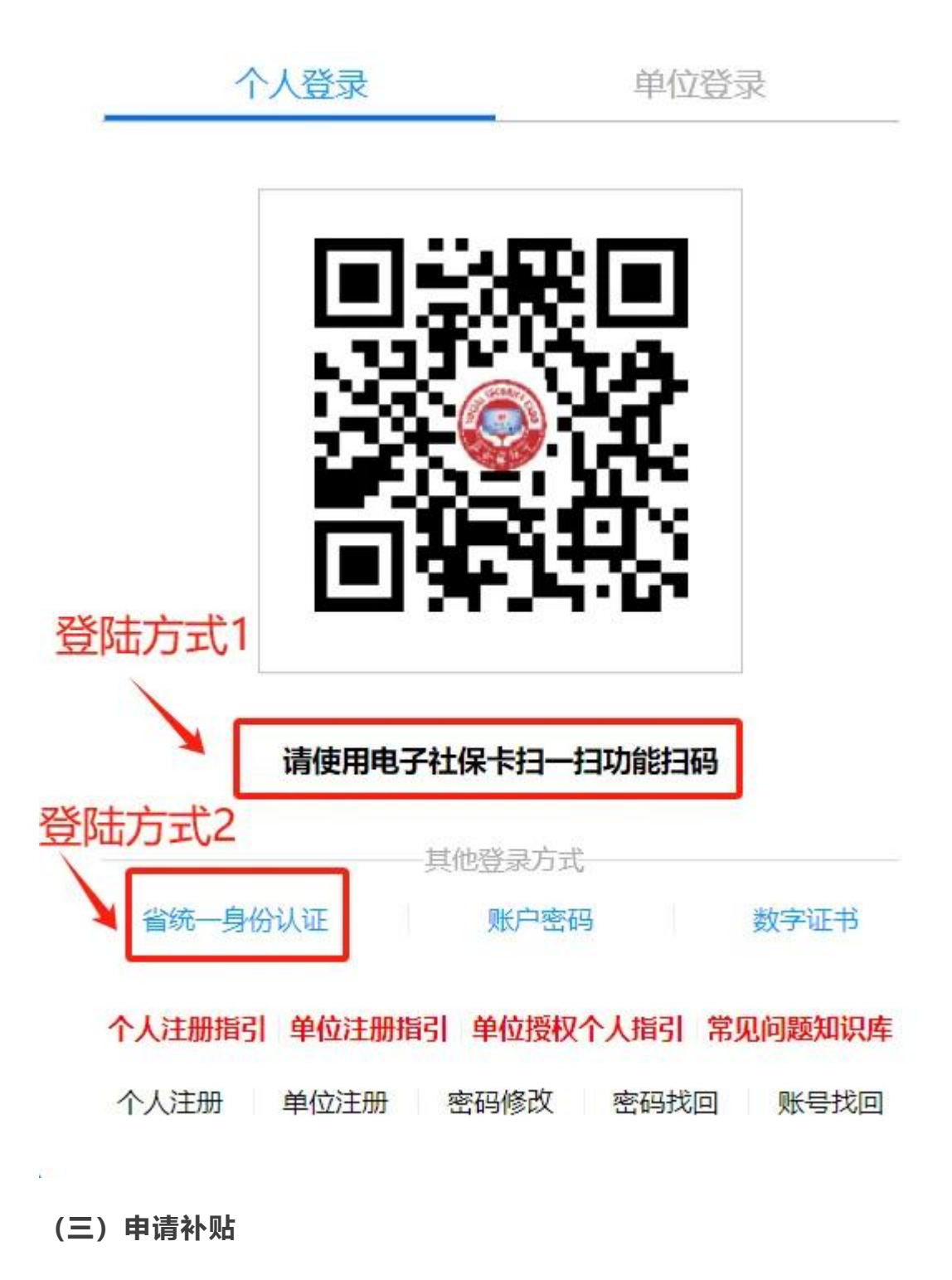

(1)进入"个人办事"界面,找到"补贴申办"-"求职创业补贴",点击"立即办理"。

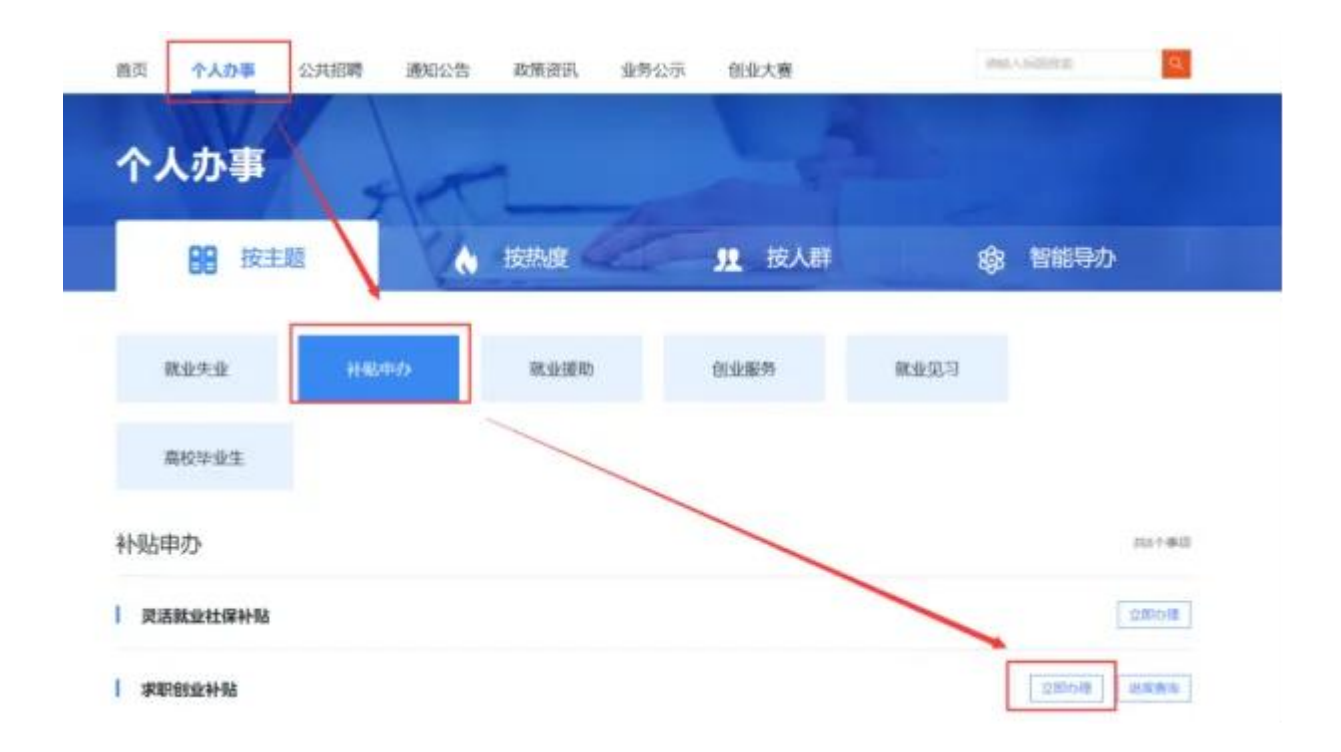

(2)填写补贴申请相关信息,点击"保存"进入下一步,上传附件材料,点 击"提交"到毕业院校审核。

## 注意事项

(1) 请确认手机号码准确无误,方便收到审核进度信息。

(2) 毕业院校信息需准确填报,否则院校获取不到学生的补贴申请信息。